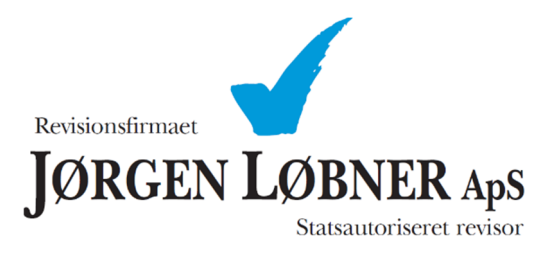

Vejledning til autorisation af Revionsfirmaet Jørgen Løbner ApS i eBoks.dk

#### Vejledning som følger:

- 1. Gå til hjemmesiden https://www.e-boks.com/danmark/da
- 2. Vælg log på privat eller erhverv

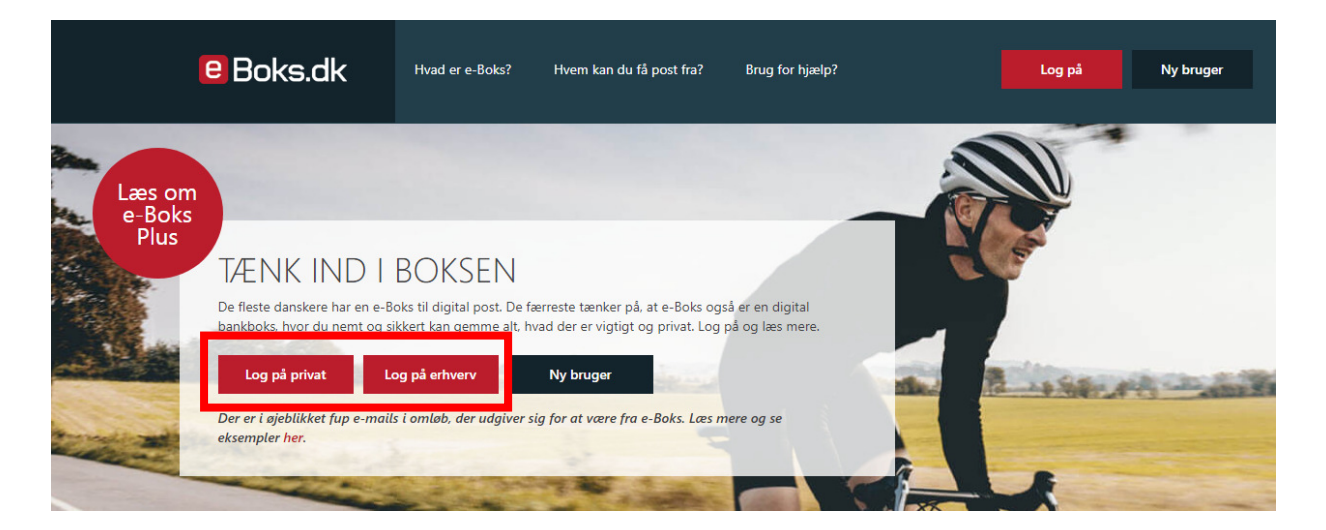

3. Gå til "Menu" og vælg "Adgange"

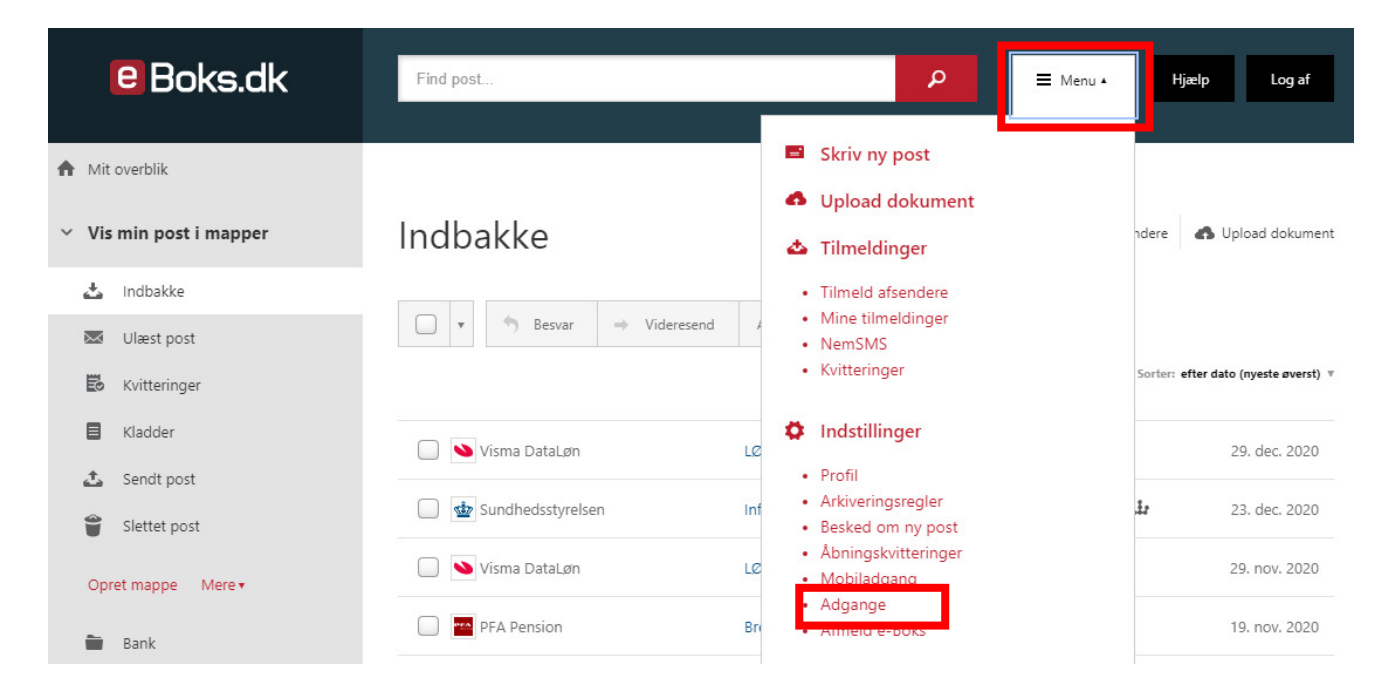

4. Vælg "Giv andre adgang"

# Adgange

## Adgange du har givet til andre

Giv en person, virksomhed eller myndighed adgang til din post. Du bestemmer selv hvilke mapper, du vil give adgang til og om det skal være muligt at slette eller blot læse din post. Adgange kan til enhver tid fjernes igen.

Ingen har adgang til din post

Giv andre adgang

#### Adgange andre har givet til dig

Du kan få adgang til en anden persons eller virksomheds post.

Ingen har givet dig adgang til deres post

## Delegeret adgang givet til dig

Du kan få adgang til at underskrive dokumenter på vegne af en virksomhed

Du har ikke fået delegeret adgang til en virksomhed

- 5. Der åbnes nu en side, hvor følgende oplysninger skal oplyses
  - Modtagerens navn og CVR-nr.
    - o Modtagers navn: Revisionsfirmaet Jørgen Løbner ApS
    - o CVR-nr. 29 53 85 65
  - Et kodeord. Dette kodeord skal Revisionsfirmaet Jørgen Løbner ApS bruge for at acceptere adgangen.
  - Hvis det ønskes skal der oplyses en ophørsdato.
  - Tryk herefter på "Næste" for at gå videre.

| Opret adgang<br>Siv adgang til din post for en person, firma, eller offentlig myndighed. Du bestemmer hvilke mapper, du vil give<br>Idgang til, og om det skal være muligt at slette eller kun læse post. Adgang kan fjernes til enhver tid. |   |  |  |  |
|----------------------------------------------------------------------------------------------------|---|--|--|--|
| 1 Adgangsoplysninger 2 Rettigheder                                                                                                    |   |  |  |  |
| Opret adgang - Adgangsoplysninger<br>Indtast modtagerens navn:                                                                                                    |   |  |  |  |
| Adgangstype                                                                                                    |   |  |  |  |
| Vælg om adgangen skal gives til en person eller en virksomhed/myndighed. Hvis adgangen gives til en person, skal du angive personens cpr-nr. Hvis adgangen gives til en virksomhed/myndighed, skal du angive deres cvr-nr.                   |   |  |  |  |
| Person:<br>Cpr-nr.                                                                                                    |   |  |  |  |
| Cpr-nr.                                                                                                    |   |  |  |  |
| Virksomhed/Myndighed                                                                                                    | L |  |  |  |
| Cvr-nr.                                                                                                    | L |  |  |  |
| Hvis adgangen gives til en virksomhed/myndighed, kan adgangen gives til en bestemt medarbejder ved at indtaste personens RID-nummer.                                                                                                    | L |  |  |  |
| Medarbejderens RID-nummer                                                                                                    | L |  |  |  |
| Medarbejderens RID-nummer                                                                                                    | L |  |  |  |
|                                                                                                    |   |  |  |  |

| Indtast kodeor                                                                                          | b                                                                                                    |                                                   |  |  |  |
|----------------------------------------------------------------------------------------------------|----------------------------------------------------------------------------------------------------|---------------------------------------------------|--|--|--|
|                                                                                                    |                                                                                                    |                                                   |  |  |  |
| Indtast kodeord:                                                                                        |                                                                                                    |                                                   |  |  |  |
|                                                                                                    |                                                                                                    |                                                   |  |  |  |
| For at sikre adgangen g                                                                                 | ives til den rigtige, skal du ind                                                                              | taste et kodeord, som du selv skal videregive til |  |  |  |
| mootageren af adgange                                                                                   | en, Kodeordet skal kun bruges                                                                                  | , nar modtageren accepterer din adgang.           |  |  |  |
|                                                                                                    |                                                                                                    |                                                   |  |  |  |
| Orah amadata (u                                                                                         |                                                                                                    |                                                   |  |  |  |
| Ophørsdato (v                                                                                           | aigtrit)                                                                                                    |                                                   |  |  |  |
| Hvis du ønsker adgangen skal være tidsbestemt, skal du skrive en dato for hvornår adgangen til din post |                                                                                                    |                                                   |  |  |  |
| skal ophøre.                                                                                            |                                                                                                    |                                                   |  |  |  |
| 06 02 2021                                                                                              | atomic and a second second second second second second second second second second second second second second |                                                   |  |  |  |
| 00-02-2021                                                                                              |                                                                                                    |                                                   |  |  |  |
|                                                                                                    |                                                                                                    |                                                   |  |  |  |
|                                                                                                    | A                                                                                                    |                                                   |  |  |  |
| Næste                                                                                                   | appuller                                                                                                    |                                                   |  |  |  |

6. Der kommer nu en advarsel, om at du er ved at give alle medarbejdere hos Revisionsfirmaet Jørgen Løbner ApS adgang til din eBoks. Hvis ikke du ønsker at give alle medarbejdere adgang, kan du vælge en specifik medarbejder ved at anvende medarbejderens RID-nummer. Kontakt Revisionsfirmaet Jørgen Løbner ApS på tlf. 86 68 04 76 for at få oplyst medarbejderens RID-nummer.

| Opret add<br>Giv adgang til din post<br>adgang til, og om det s | t adgang<br>til din post for en person, firma, eller offentlig myndighed. Du bestemmer hvilke mapper, du vil give<br>g om det skal være muligt at slette eller kun læse post. Adgang kan fjernes til enhver tid. |                                     |                                       |  |  |
|-----------------------------------------------------------------|----------------------------------------------------------------------------------------------------|-------------------------------------|---------------------------------------|--|--|
| 1 Adgangsoplysn                                                 | inger                                                                                                    | 2 Retti                             | gheder                                |  |  |
| Oplysning on<br>Du er i færd med at                             | n adgangsgivni<br>give potentielt alle bri                                                                                                    | NG<br>ugere i en myndighed          | d/virksomhed adgang til din postkasse |  |  |
| Overvej at begrænse<br>medarbejderes RID-n                      | adgangen til kun én bru<br>ummer.                                                                                                    | uger ved at angive en s             | pecifik medarbejder ved hjælp ad      |  |  |
| Næste                                                           | Tilbage                                                                                                    | Annuller                            |                                       |  |  |
| Overvej at begrænse<br>medarbejderes RID-n<br>Næste             | adgangen til kun én bru<br>ummer.<br>Tilbage                                                                                                    | iger ved at angive en s<br>Annuller | pecifik medarbejder ved hjælp ad      |  |  |

7. Når du har valgt om du vil give adgang til Revisionsfirmaet Jørgen Løbner ApS som helhed eller til en bestemt medarbejder, skal du vælge hvilke rettigheder du vil give, samt hvilke mapper der skal være adgang til.

| 1 Adgangsoplysninger 2 Rettigheder                                                                                                    |  |  |  |  |  |
|----------------------------------------------------------------------------------------------------|--|--|--|--|--|
|                                                                                                    |  |  |  |  |  |
| Opret adgang - Rettigheder                                                                                                    |  |  |  |  |  |
| Vælg hvilke rettigheder modtageren af adgangen skal have.                                                                                     |  |  |  |  |  |
| Læsning<br>Modtageren af adgangen kan læse men kun fra de mapper, som jeg har valgt                                                           |  |  |  |  |  |
| <ul> <li>Redigering</li> <li>Modtageren af adgangen kan læse, redigere og slette min post men kun fra de mapper, som jeg har valgt</li> </ul> |  |  |  |  |  |
| <ul> <li>Administration</li> <li>Modtageren af adgangen kan læse, redigere og slette min post fra alle mapper</li> </ul>                      |  |  |  |  |  |
| Vælg hvilke mapper du ønsker at give adgang til (kun relevant hvis du har valgt rettigheden<br>læsning eller redigering).                     |  |  |  |  |  |
| 🗌 Indbakke                                                                                                    |  |  |  |  |  |
| Bank Bank                                                                                                    |  |  |  |  |  |
| Benzin                                                                                                    |  |  |  |  |  |
| Lønseddeler                                                                                                    |  |  |  |  |  |
| Lønsedler                                                                                                    |  |  |  |  |  |
| Pension                                                                                                    |  |  |  |  |  |
| Statoil                                                                                                    |  |  |  |  |  |
| Vægtafgift                                                                                                    |  |  |  |  |  |
|                                                                                                    |  |  |  |  |  |
|                                                                                                    |  |  |  |  |  |
| OK Tilbage Annuller                                                                                                    |  |  |  |  |  |

8. Når du har valgt rettigheder og hvilke mapper der skal være adgang til trykkes der på "OK". Revisionsfirmaet Jørgen Løbner ApS, har nu adgang til din eBoks.

Adgangen virker først når den er accepteret af Revisionsfirmaet Jørgen Løbner ApS, hvilket sker med den valgte kode. Det er derfor vigtigt at du giver koden til Revisionsfirmaet Jørgen Løbner ApS.

Adgangen kan til enhver tid senere fravælges.